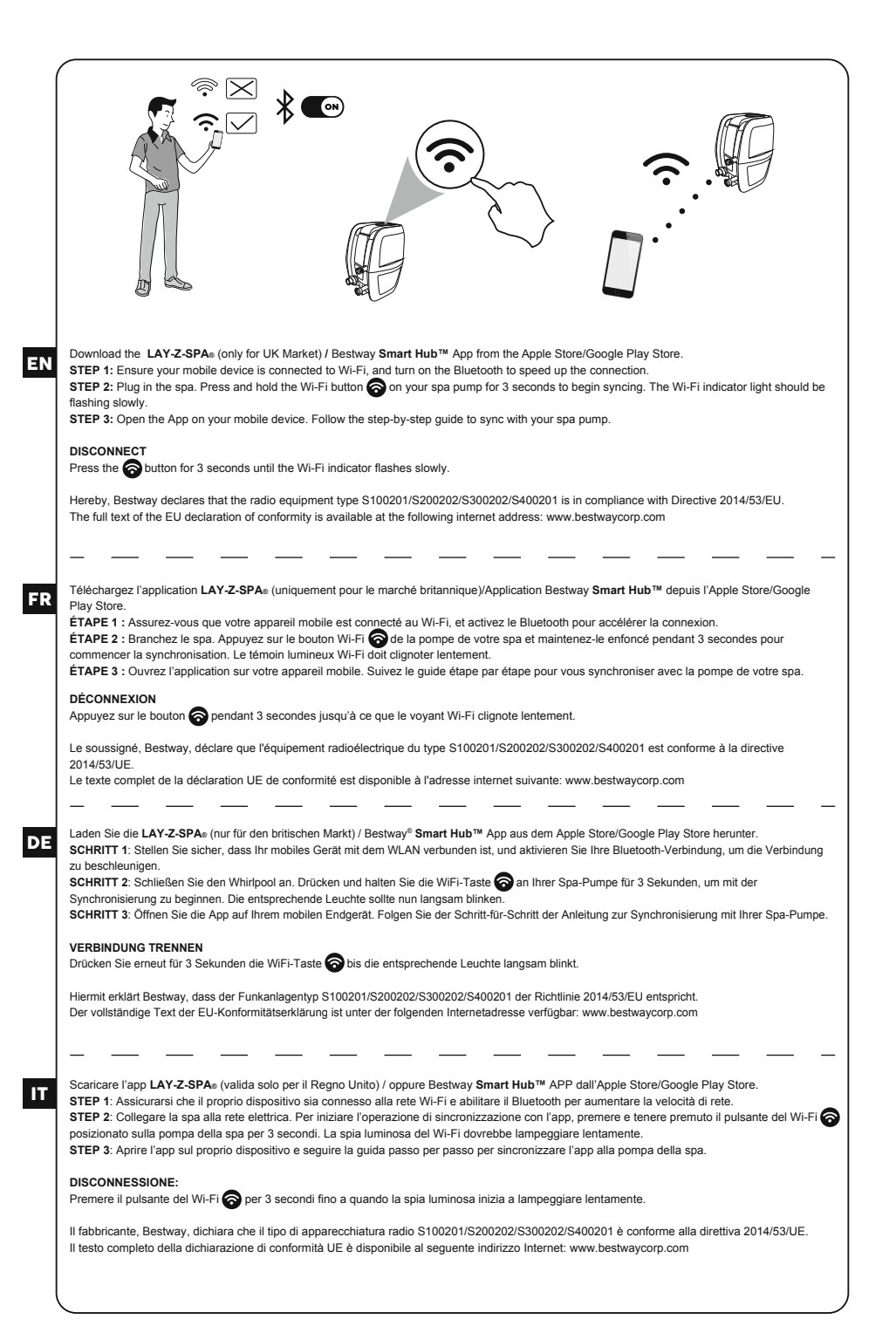

| NL | Download de LAY-Z-SPA₀ (enkel voor klanten uit het VK) / Bestway Smart Hub™ APP van de Apple Store/Google Play Store.<br>STAP 1: Zorg ervoor dat uw mobiele apparaat is verbonden met Wi-Fi en schakel Bluetooth in om de verbinding te versnellen.<br>STAP 2: Sluit de spa aan. Houd de Wi-Fi-knop ingedrukt op uw spapomp gedurende 3 seconden om te beginnen met synchroniseren. Het<br>Wi-Fi-indicatielampie zal langzaam gaan knipperen.<br>STAP 3: Open de app op uw mobiele apparaat. Volg de stapsgewijze handleiding om te synchroniseren met uw spapomp.                         |
|----|----------------------------------------------------------------------------------------------------|
|    | LOSKOPPELEN<br>Houd de 🍘 knop voor 3 seconden ingedrukt tot het Wi-Fi-indicatielampje langzaam gaat knipperen.                                                                                                    |
|    | Hierbij verklaar ik, Bestway, dat het type radioapparatuur S100201/S200202/S300202/S400201 conform is met Richtlijn 2014/53/EU.<br>De volledige tekst van de EU-conformiteitsverklaring kan worden geraadpleegd op het volgende internetadres: www.bestwaycorp.com                                                                                                    |
|    |                                                                                                    |
| ES | Descarga la APP LAY-Z-SPA∞ (sólo para el mercado británico) / Bestway Smart Hub™ de Apple Store/Google Play Store.<br>PASO 1: Asegúrate de que tu dispositivo móvil está conectado a la red Wi-Fi, y activa el Bluetochh para acelerar la conexión.<br>PASO 2: Conecta el spa. Mantén pulsado el botón de Wi-Fi o de la bomba de tu spa durante 3 segundos para comenzar la sincronización. La luz<br>indicadora del Wi-Fi debe destellar lentamente.<br>PASO 3: Non la reduceráción o tu diferención en tradicionación de Since Paso a pago apor el proprior para pago le hombo de tu spa |
|    | PASO 3. Abre la aplicación en lu dispositivo movil. Sigue la guía paso a paso para sincronizar con la bomoa de lu spa.                                                                                                    |
|    | DESCONECTAR<br>Pulsa el botón 중 durante 3 segundos hasta que el indicador de Wi-Fi destelle lentamente.                                                                                                    |
|    | Por la presente, Bestway declara que el tipo de equipo radioeléctrico S100201/S200202/S300202/S400201 es conforme con la Directiva 2014/53/UE.                                                                                                    |
|    | El texto completo de la declaración UE de conformidad está disponible en la dirección Internet siguiente: www.bestwaycorp.com                                                                                                    |
| DA | Hent LAY-Z-SPA⊪ (kun til det britiske marked) / Bestway Smart Hub™ APP fra Apples App-store/Google Play-butik.<br>TRIN 1: Kontroller, at din bærbare enhed er forbundet med Wi-Fi, og slå Bluetooth til for at gøre tilslutningen hurtigere.<br>TRIN 2: Sæt bassinet til stikkontakten. Tryk på Wi-Fi-knappen 🍙 på spa-pumpen i 3 sekunder for at begynde synkroniseringen. Indikatorlampen<br>for Wi-Fi skal blinke langsomt.<br>TRIN 3: Abn Appen på din bærbare enhed. Følg den trinvise vejledning, for at synkronisere med Spa-pumpen.                                                |
|    | Frakobling<br>Tryk i 3 sekunder på 🍙 -knappen indtil Wi-Fi indikatoren blinker langsomt.                                                                                                    |
|    | Hermed erklærer Bestway, at radioudstyrstypen S100201/S200202/S300202/S400201 er i overensstemmelse med direktiv 2014/53/EU.<br>EU-overensstemmelseserklæringens fulde tekst kan findes på følgende internetadresse: www.bestwaycorp.com                                                                                                    |
|    |                                                                                                    |
| PT | Descarregue a APP LAY-Z-SPA® (apenas para o mercado britânico) / Bestway Smart Hub™ da Apple Store/Google Play Store.<br>PASSO 1: Certifique-se de que o seu dispositivo móvel está ligado a uma rede Wi-Fi, e ligue o Bluetooth para acelerar a conexão.<br>PASSO 2: Conecte o spa. Prima e mantenha premido o botão Wi-Fi na sua bomba do spa durante 3 segundos para iniciar a sincronização. A<br>luz indicadora Wi-Fi deve estar a piscar lentamente.<br>PASSO 3: Abra a aplicação no seu dispositivo móvel. Siga o guia passo-a-passo para sincronizar com a sua bomba de spa.       |
|    | DESCONECTAR<br>Prime o botão 🍙 durante 3 segundos até que o indicador Wi-Fi pisque lentamente.                                                                                                    |
|    | O(a) abaixo ascinado(a) Bestway declara que o presente tipo de equipamento de rádio S100201/S200202/S300202/S400201 está em<br>conformidade com a Diretiva 2014/53/UE.                                                                                                    |
|    |                                                                                                    |
| EL | KATEBAΣTE THN EΦΑΡΜΟΓΗ LAY-Z-SPA₀ (MONO ΓΙΑ ΤΗΝ ΑΓΟΡΑ ΤΟΥ ΗΝΩΜΕΝΟΥ ΒΑΣΙΛΕΙΟΥ) / BESTWAY Smart Hub™ AΠΟ ΤΟ APPLE<br>STORE / GOOGLE PLAY STORE.                                                                                                    |
|    | BHMA 1: BEBAIΩΘΕΙΤΈ ΟΤΙ Η ΚΙΝΗΤΗ ΣΑΣ ΣΥΣΚΕΥΗ ΕΙΝΑΙ ΣΥΝΔΕΔΕΜΕΝΗ ΣΕ WI-FI ΚΑΙ ΕΝΕΡΓΟΠΟΙΗΣΤΕ ΤΟ BLUETOOTH ΓΙΑ ΝΑ<br>ΕΠΙΤΑΧΥΝΕΤΕ ΤΗ ΣΥΝΔΕΣΗ.<br>BHMA 2: ΣΥΝΔΕΣΗ ΤΟΥ ΣΠΑ. ΠΑΤΗΣΤΕ ΚΑΙ ΚΡΑΤΗΣΤΕ ΠΑΤΗΜΕΝΟ ΓΙΑ 3 ΔΕΥΤΕΡΟΛΕΠΤΑ ΤΟ ΠΛΗΚΤΡΟ WI-FI 💮 ΣΤΟ ΣΠΑ ΩΣΤΕ ΝΑ<br>ΞΕΚΙΝΗΣΕΙ Ο ΣΥΓΧΡΟΝΙΣΜΟΣ. Η ΕΝΔΕΙΚΤΙΚΗ ΛΥΧΝΙΑ WI-FI ΠΡΕΠΕΙ ΝΑ ΑΝΑΒΟΣΒΗΝΕΙ ΑΡΓΑ.<br>BHMA 3: NOISTE THN ΕΦΑΡΜΟΓΗ ΣΤΗΝ ΚΙΝΗΤΗ ΣΑΣ ΣΥΣΚΕΥΗ. ΑΚΟΛΟΥΘΗΣΤΕ ΤΟΝ ΑΝΑΑΤΥΙΚΟ BHMA ΠΡΟΣ BHMA ΟΔΗΓΟ ΓΙΑ ΤΟΝ<br>ΣΥΓΧΡΟΝΙΣΜΟ ΤΗΣ ΑΝΤΛΙΑΣ ΤΟΥ ΣΠΑ.                                                                                             |
|    | ΑΠΟΣΥΝΔΕΣΗ<br>ΠΑΤΗΣΤΕ ΤΟ ΠΛΗΚΤΡΟ 🋜 ΓΙΑ 3 ΔΕΥΤΕΡΟΛΕΠΤΑ ΕΩΣ ΟΤΟΥ Η ΕΝΔΕΙΞΗ WI-FI ΝΑ ΑΝΑΒΟΣΒΗΝΕΙ ΑΡΓΑ.                                                                                                    |
|    | ΜΕ ΤΗΝ ΠΑΡΟΎΣΑ Ο/Η BESTWAY, ΔΗΛΏΝΕΙ ΌΤΙ Ο ΡΑΔΙΟΕΞΟΠΛΙΣΜΌΣ S100201/S200202/S300202/S400201 ΠΛΗΡΟΊ ΤΗΝ ΟΔΗΓΊΑ<br>2014/53/ΕΕ.<br>ΤΟ ΠΛΉΡΕΣ ΚΕΊΜΕΝΟ ΤΗΣ ΔΉΛΩΣΗΣ ΣΥΜΜΌΡΦΩΣΗΣ ΕΕ ΔΙΑΤΙΘΕΤΑΙ ΣΤΗΝ ΑΚΌΛΟΥΘΗ ΙΣΤΟΣΕΛΊΔΑ ΣΤΟ ΔΙΑΔΊΚΤΥΟ:                                                                                                    |
|    | WWW.BESTWAYCORP.COM                                                                                                    |

| RU | Загрузите приложение LAY-2-SPA⊛ (только для рынка Великобритании) / Bestway Smart Hub™ с Apple Store/Google Play Store.<br>ДЕЙСТВИЕ 1. Убедитесь, что ваше мобильное устройство подсоединено к сети Wi-Fi, и включите Bluetooth для ускорения соединения.<br>ДЕЙСТВИЕ 2. Включите спа-бассейн в сеть. Нажмите и удерживайте 3 секунды кнопку Wi-Fi, м включите Bluetooth для ускорения соединения.<br>ДЕЙСТВИЕ 3. Откройте приложение на своем мобильном устройстве. Выполните пошаговую инструкцию по синхронизации с насосом<br>спа-бассейна.<br>ОТСОЕДИНЕНИЕ<br>Нажмите кнопку © на 3 секунды, пока индикатор Wi-Fi не начнет медленно мигать<br>Настоящим компания Bestway заявляет, что радиооборудование типа S100201/S200202/S400201 соответствует требованиям |
|----|----------------------------------------------------------------------------------------------------|
|    | Директивы 2014/53/ЕС.<br>Полный текст декларации соответствия ЕС доступен на веб-сайте: www.bestwaycorp.com                                                                                                    |
| cs | Stáhněte si aplikaci LAY-Z-SPA∞ (pouze pro Spojené království) / Bestway Smart Hub™ z obchodu Apple Store / Google Play.<br>KROK 1: Ujistěte se, že je mobilní zařízení připojené k Wi-Fi a zapněte Bluetooth (tím se připojení urychli).<br>KROK 2: Zapojte vlřívku do zásuvky. Přidržením tlačítka Wi-Fi com a vířivce po dobu 3 sekund zahájite synchronizaci. Kontrolka Wi-Fi bude<br>pomalu blikat.<br>KROK 3: Spustte na mobilním zařízení aplikaci. Postupujte podle pokynů pro synchronizaci zařízení s čerpadlem.                                                                                                    |
|    | ODPOJENÍ<br>Stiskněte na dobu 3 sekund tlačítko 🋜 , dokud kontrolka Wi-Fi nezačne pomalu blikat.                                                                                                    |
|    | Tímto Bestway prohlašuje, že typ rádiového zařízení S100201/S200202/S300202/S400201 je v souladu se směrnicí 2014/53/EU.<br>Úplné znění EU prohlášení o shodě je k dispozici na této internetové adrese: www.bestwaycorp.com                                                                                                    |
|    |                                                                                                    |
| NO | Last ned LAY-Z-SPA⊕ (kun for de britiske markedet / Bestway Smart Hub <sup>™</sup> -appen fra Apple Store / Google Play Store.<br>TRINN 1: Sørg for at mobilenheten din er koblet til Wi-Fi, og slå på Bluetooth for å øke hastigheten på tilkoblingen.<br>TRINN 2: Koble til spaet. Trykk og hold Wi-Fi-knappen r på spapumpen i tre sekunder for å starte synkroniseringen. Wi-Fi-indikatorlyset vil blinke<br>sakte.<br>TRINN 3: Åpne appen på mobilenheten din. Følg den trinnvise veiledningen for å synkronisere med spapumpen din.                                                                                                    |
|    | KOBLE FRA<br>Trykk og hold S-knappen i tre sekunder til Wi-Fi-indikatoren blinker sakte.                                                                                                    |
|    | Bestway erklærer herved at radioutstyret type S100201/S200202/S300202/S400201 er i samsvar med direktivet 2014/53/EU.<br>Den fullstendige teksten til EU-samsvarserklæringen er tilgjengelig på følgende Internett-adresse: www.bestwaycorp.com                                                                                                    |
|    |                                                                                                    |
| sv | Ladda ner LAY-Z-SPA⊕ (Endast för Storbritanniens marknad) / Bestway Smart Hub™ APP från Apple Store/Google Play Store.<br>STEG 1: Säkerställ att din mobila enhet är ansluten till Wi-Fi och sätt på Bluetooth för en snabbare anslutning.<br>STEG 2: Anslut spat. Tryck och håll in Wi-Fi or -knappen på din spapump i 3 sekunder för att börja synkronisering. Wi-Fi-indikatorlampan ska<br>blinka långsamt.<br>STEG 3: Öppna appen på din mobila enhet. Följ steg-för-steg-guiden för att synkronisera med din spapump.                                                                                                    |
|    | STÄNG AV                                                                                                    |
|    | rryck på 🚱 -knappen i 3 sekunder tills Wi-H-Indikatom blinkar langsamt.<br>Härmed försäkrar Bestway att denna typ av radioutrustning S100201/S200202/S300202/S400201 överensstämmer med direktiv 2014/53/EU.<br>Den fullständiga texten till EU-försäkran om överensstämmelse finns på följande webbadress: www.bestwaycorp.com                                                                                                    |
|    |                                                                                                    |
| FI | Lataa LAY-Z-SPA≋ (vain Ison-Britannian markkinoille) / Bestway Smart Hub™ -sovellus Apple Storesta / Google Play Storesta.<br>VAIHE 1: Varmista, että matkapuhelimesi on yhdistetty Wi-Fi-verkkoon ja ota Bluetooth käyttöön, jotta yhteys on nopeampi.<br>VAIHE 2: Kytke spa-allas pistorasiaan. Aloita synkronointi painamalla pumpussa olevaa Wi-Fi-painiketta 🔊 3 sekunnin ajan. Wi-Fi-merkkivalon<br>tulisi vilkkua hitaasti.<br>VAIHE 3: Avaa sovellus matkapuhelimessasi. Synkronoi spa-pumppu sovelluksen kanssa noudattamalla vaiheittaisia ohjeita.                                                                                                    |
|    | YHTEYDEN KATKAISEMINEN<br>Paina 🎓 -painiketta 3 sekunnin ajan, kunnes Wi-Fi-merkkivalo vilkkuu hitaasti.                                                                                                    |
|    | <ul> <li>Bestway vakuuttaa, että radiolaitetyyppi S100201/S200202/S300202/S400201 on direktiivin 2014/53/EU mukainen.</li> <li>EU-vaatimustenmukaisuusvakuutuksen täysimittainen teksti on saatavilla seuraavassa internetosoitteessa: www.bestwaycorp.com</li> </ul>                                                                                                    |

| SK | Stiahnite si aplikáciu LAY-Z-SPAe (len pre trh Spojeného kráľovstva) / Bestway Smart Hub™ APP z Apple Store/Google Play Store.<br>KROK 1: Ulstite sa, že je vaše mobilné zariadenie pripojené k sieti Wi-Fi, a zaonite Bluetooth, aby ste urýchlili pripojenie.<br>KROK 2: Pripojte vírvku do zásuvky. Stlačením a podržaním tlačidla Wi-Fi rana čerpadle na 3 sekundy spustite synchronizáciu. Kontrolka Wi-Fi<br>by mala pomaly blikať.<br>KROK 3: Spustite aplikáciu v mobilnom zariadení. Synchronizáciu s čerpadlom vírivky vykonajte krok za krokom podľa podrobného sprievodcu.<br>ODPJENIE<br>Stlačte tlačidlo rana 3 sekundy, kým indikátor Wi-Fi nebude pomaly blikať.<br>Bestway týmto vyhlasuje, že rádiové zariadenie typu S100201/S200202/S300202/S400201 je v súlade so smernicou 2014/53/EÚ.<br>Úplné EÚ vyhlásenie o zhode je k dispozícii na tejto internetovej adrese: www.bestwaycorp.com                                                                                                    |
|----|----------------------------------------------------------------------------------------------------|
| PL | Pobierz aplikację LAY-Z-SPAe (tylko dla rynku brytyjskiego) / Bestway Smart Hub™ APP z Apple Store/Google Play Store<br>KROK 1: Upewnij się, że Twoje urządzenie mobilne jest połączone z Wi-Fi i włącz Bluetooth, aby przyspieszyć połączenie.<br>KROK 2: Podłącz urządzenie spa. Naciśnij i przytrzymaj przycisk Wi-Fi i na pompie spa przez 3 sekundy, aby rozpocząć synchronizację.<br>Kontrolka Wi-Fi powinna powoli migać.<br>KROK 3: Otwórz aplikację na swoim urządzeniu mobilnym. Postępuj zgodnie z instrukcjami krok po kroku, aby zsynchronizować się z pompą spa.<br>ROZŁĄCZANIE                                                                                                    |
|    | Nacisnij przycisk 🍘 przez 3 sekundy, az wskaznik Wi-Hi zacznie powoli migac.<br>Bestway niniejszym oświadcza, że typ urządzenia radiowego S100201/S200202/S300202/S400201 jest zgodny z dyrektywą 2014/53/UE.<br>Pełny tekst deklaracji zgodności UE jest dostępny pod następującym adresem internetowym: www.bestwaycorp.com                                                                                                    |
| ΗU | Töltse le a LAY-Z-SPAe (csak az Egyesült Királyság esetében) / Bestway Smart Hub™ alkalmazást az Apple Store/Google Play Store áruházból.<br>1. LÉPÉS: Bizonyosodjon emg arról, hogy a mobilkészülék csatlakozik Wi-Fi hálózathoz, majd kapcsolja be a Bluetouth funkciót a csatlakozás<br>felgyorsitásához.<br>2. LÉPÉS: Csatlakoztasa elektromos tápellátáshoz a fürdőt. A szinkronizálás megkezdéséhez nyomja meg és tartsa lenyomva a Wi-Fi gombot<br>6. Scatlakoztasa elektromos tápellátáshoz a fürdőt. A szinkronizálás megkezdéséhez nyomja meg és tartsa lenyomva a Wi-Fi gombot<br>6. Statlakoztasa elektromos tápellátáshoz a fürdőt. A szinkronizálás megkezdéséhez nyomja meg és tartsa lenyomva a Wi-Fi gombot<br>7. LÉPÉS: Nyissa meg az alkalmazást a mobilkészüléken. A fürdőmedence-szivattyúval való szinkronizáláshoz kövesse a lépésről lépésre vonatkozó útmutatót.<br>LEVÁLASZTÁS<br>Nyomja meg és tartsa lenyomva a<br>g gombot 3 másodpercig, amíg a Wi-Fi jelzőfény lassú villogásba nem kezd. |
|    | Bestway igazolja, hogy a S100201/S200202/S300202/S400201 típusú rádióberendezés megfelel a 2014/53/EU irányelvnek.<br>Az EU-megfelelőségi nyilatkozat teljes szövege elérhető a következő internetes címen: www.bestwaycorp.com                                                                                                    |
| LV | Lejupielādējiet lietotni LAY-Z-SPA⊪ (tikai Apvienotās Karalistes tirgum)/Bestway Smart Hub™ no Apple Store/Google Play veikala.<br>1. SOLIS. Plāriecinieties, vai mobilajā ierīcē ir izveidots Wi-Fi savienojums, un ieslēdziet Bluetooth, lai savienojums būtu ātrāks.<br>2. SOLIS. Plevienojiet spa strāvas apgādei. 3 sekundes turiet nospiestu spa sūkrja Wi-Fi pogu 🍙 , lai sāktu sinhronizēšanu. Wi-Fi indikatora<br>gaisma lēni mirgo.<br>3. SOLIS. Atveriet lietotni savā mobilajā ierīcē. Izpildiet detalizētos norādījumus, lai sinhronizētu ar spa sūkni.<br>ATVIENOŠANA<br>Nospiediet un 3 sekundes turiet nospiestu pogu 🍙 , līdz Wi-Fi indikators sāk lēni mirgot.<br>Ar šo Bestway deklarē, ka radioiekārta S100201/S200202/S300202/S400201 atbilst Direktīvai 2014/53/ES.<br>Pilns ES atbilstības deklarācijas teksts ir pieejams šādā interneta vietnē: www.bestwaycorp.com                                                                                                    |
| 17 | Atsisiųskite LAY-Z-SPA⊛ (tik JK rinkai) / "Bestway Smart Hub™" programėlę iš "Apple Store" / "Google Play Store".<br>1 ZINGSNIS: [slikinkite, kad jūsų mobilusis įrenginys prijungtas prie "Wi-Fi" ir jjunkite "Bluetooth", kad ryšys būtų spartesnis.<br>2 ŽINGSNIS: [junkite SPA. Paspauskite ir 3 sekundes palaikykite nuspaudę SPA siurbilo "Wi-Fi" mygtuką 🏹 , kad pradėtumėte sinchronizuoti.<br>"Wi-Fi" indikatoriaus lemputė turi lėtai mirkseti.<br>3 ŽINGSNIS: Atidarykite programėlę mobiliajame įrenginyje. Vadovaukitės nuosekliomis instrukcijomis, kad sinchronizuotumėte SPA siurblį.<br>ATSIJUNGIMAS<br>Paspauskite ir palaikykite mygtuką 🏹 3 sekundes, kol "Wi-Fi" indikatorius pradės mirksėti lėtai.<br>Aš, Bestway, patvirtinu, kad radijo įrenginių tipas S100201/S200202/S300202/S400201 atitinka Direktyvą 2014/53/ES.                                                                                                    |
|    | Visas ES attitities deklaracijos tekstas prieinamas ŝiuo interneto adresu: www.bestwaycorp.com                                                                                                    |

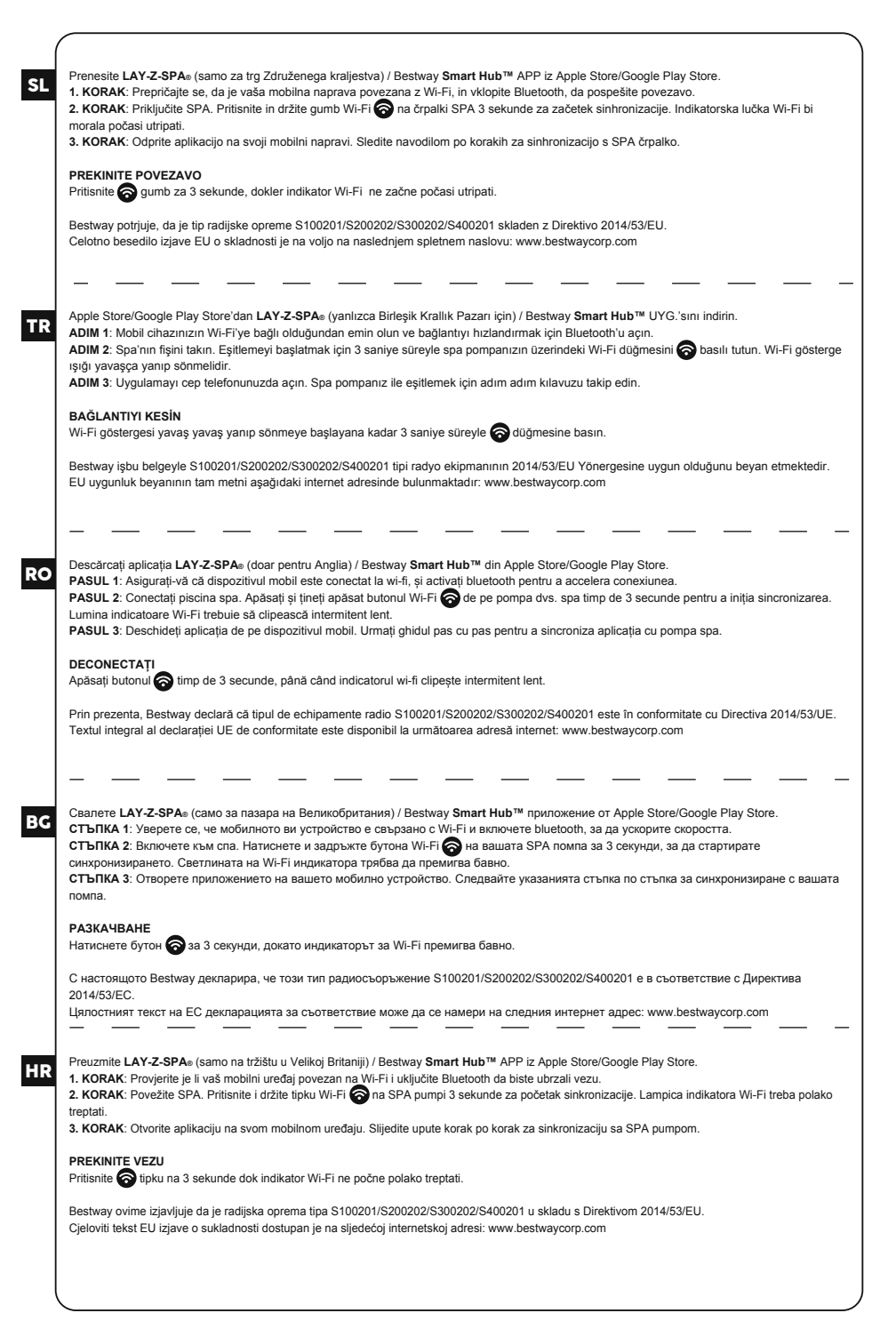

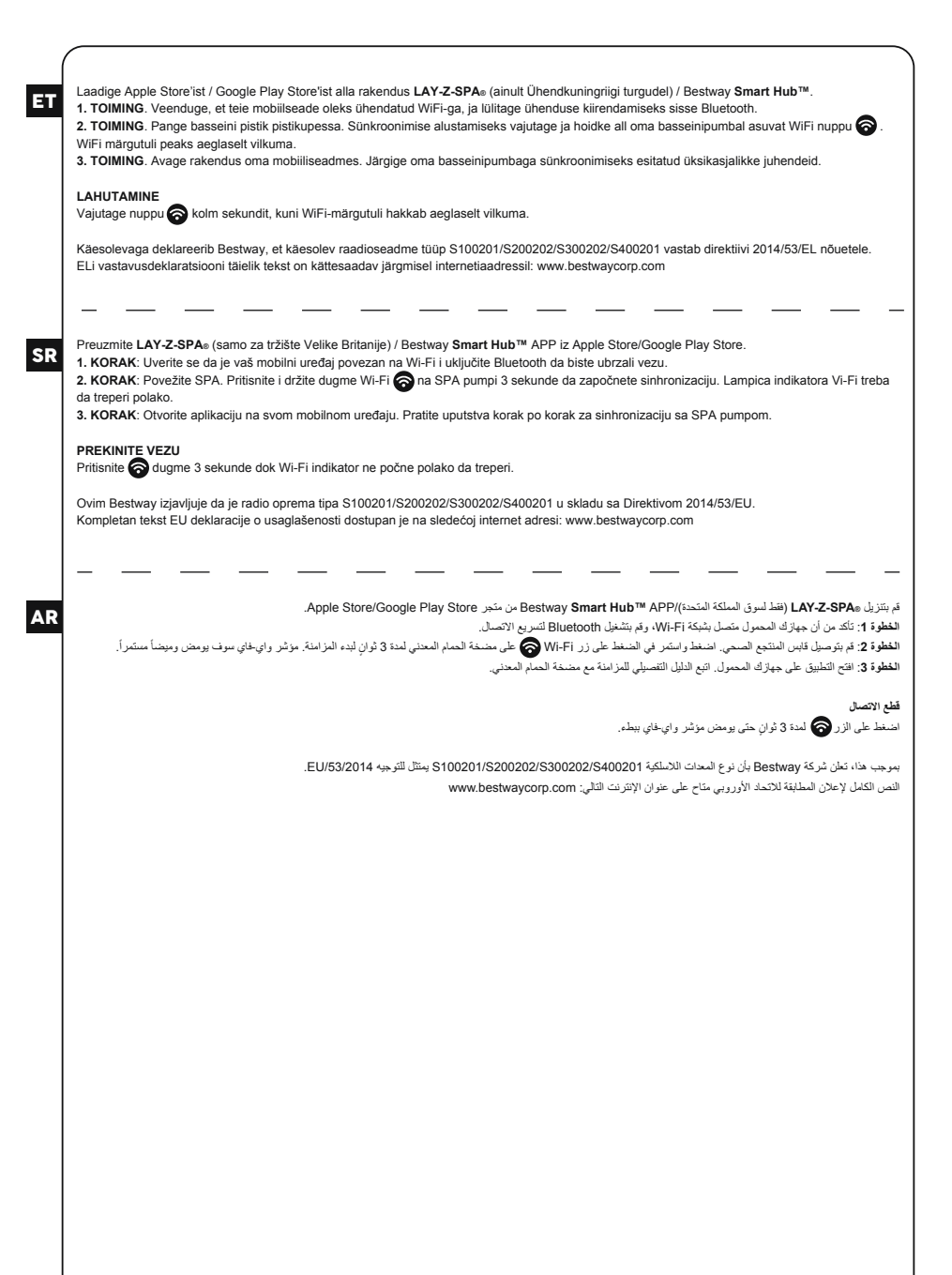